#### 在 Mac OS 以無線方式安裝及連接 PIXMA PRO-200S 打印機

Installing PIXMA PRO-200S on Mac OS via WiFi connection

以下步驟及畫面僅供參考,實際操作畫面可能因裝置型號、系統或軟件版本而有所不同。 The following steps and screens are for reference only, and the actual operation screens may vary depending on the device model, system, or software version.

### <u>無線設定 Wireless Setup</u>

 確保在開始無線連接設定之前,印表機已開啟。 如果電源開啟,電源指示燈將亮起。 Make sure printer is turned on before starting wireless connection setup. If the power is on, the ON lamp will be lit.

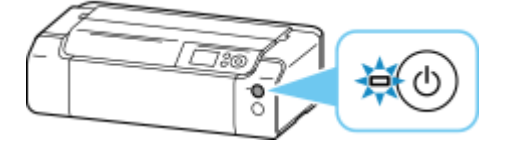

2. 按**主頁**按鈕。

Press the **HOME** button.

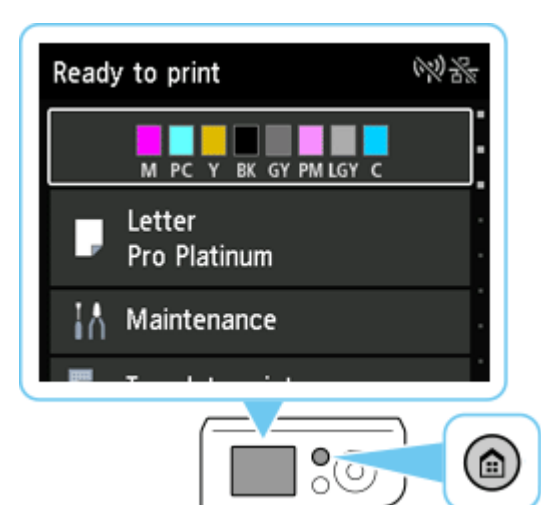

3. 使用上或下(▼▲)按鈕選擇 LAN 設定,然後按 OK 按鈕。 Use the up or down (▼▲) button to select LAN settings and press the OK button.

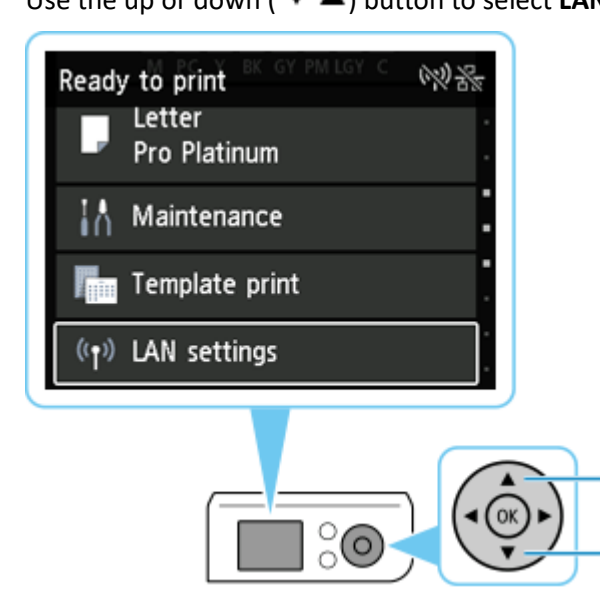

## 4. 選擇 Wi-Fi 並按 OK 按鈕。

Select Wi-Fi and press the OK button.

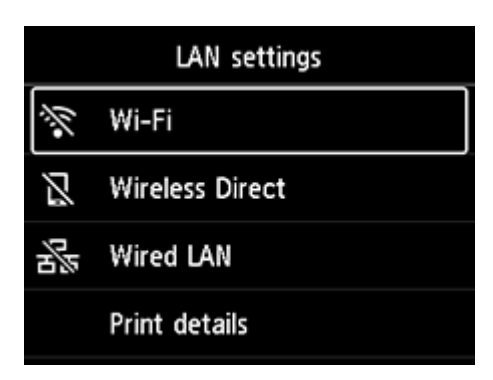

### 5. 選擇設定並按 OK 按鈕。

Select **Settings** and press the **OK** button.

| Wi-Fi setting list  |          |  |
|---------------------|----------|--|
| Connection          |          |  |
| MAC address (Wi-Fi) |          |  |
| Printer name        |          |  |
|                     | Settings |  |

6. 選擇 Wi-Fi 設定並按 OK 按鈕。

Select Wi-Fi setup and press the OK button.

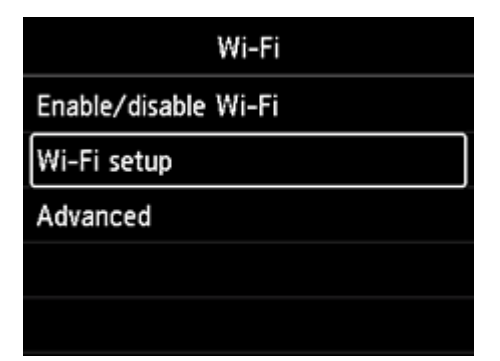

#### 7. 選擇**手動連接**並按 OK 按鈕。

Select Manual connect and press the OK button.

| Wi-Fi setup              |  |  |
|--------------------------|--|--|
| Easy wireless connect    |  |  |
| Manual connect           |  |  |
| WPS (Push button method) |  |  |
| Other connection types   |  |  |
|                          |  |  |

8. 選擇無線路由器並按 OK 按鈕。

Select your wireless router and press the **OK** button.

| Select wireless router |              |  |
|------------------------|--------------|--|
| (mage)                 |              |  |
|                        |              |  |
| MUNE (40.7             | 84°)         |  |
|                        | Search again |  |

如果顯示其他螢幕或未找到無線路由器,請參見「<u>疑難排解</u>」。 If a different screen appears or no wireless router is found, see "<u>Troubleshooting</u>." 如果未找到您的路由器,請確定您的路由器設定符合以下打印機的規格: If you do not find your router, please ensure your router setting meets the below printer requirement: a. 頻率 Frequency: 2.4GHZ

9. 按 **OK** 按鈕。

Press the **OK** button.

| Enter password  |  |  |
|-----------------|--|--|
| characters      |  |  |
| 🔏 Please enter. |  |  |
| Show password   |  |  |

10. 輸入密碼。文字輸入區分大小寫。

關於如何輸入字元和如何變更字元類型,請參見「文字輸入」。

Enter the password. Text entry is case-sensitive.

For how to enter characters and how to change the character type, see "Text Entry"

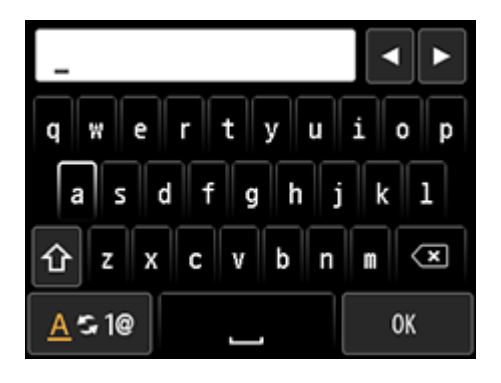

11. 輸入後,在鍵盤上選擇 OK,然後按 OK 按鈕。

After entry, select **OK** on the keyboard, and then press the **OK** button.

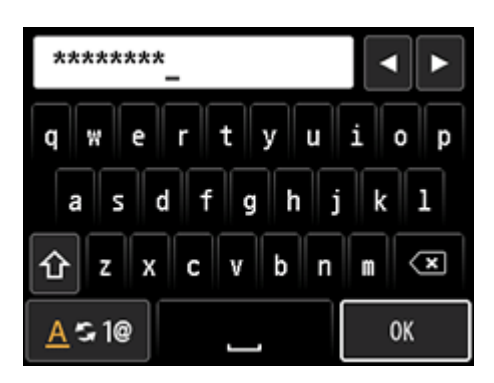

12. 按 OK 按鈕。

Press the **OK** button.

| Enter password |    |  |
|----------------|----|--|
| characters     |    |  |
| *****          |    |  |
| Show password  | ОК |  |

13. 顯示下方的螢幕時,請按 OK 按鈕。

When the screen on the below appears, press the **OK** button.

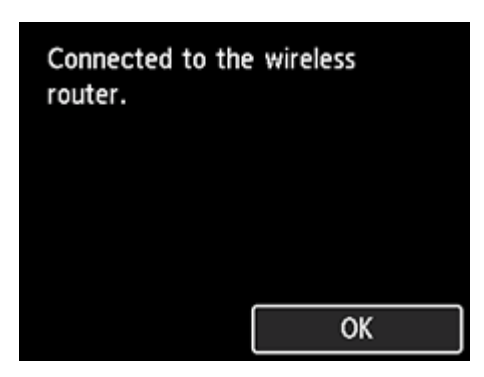

14. 按**主頁**按鈕。

Press the **HOME** button (A).

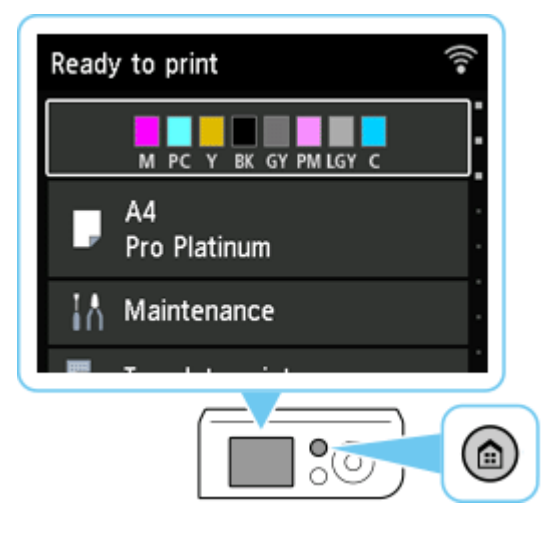

網路連接設定完成。

連接完成後,無線訊號標誌 家顯示在螢幕的右上方。

The network connection setup is now complete.

Once the connection is complete, wireless signal icon appears at the upper right of the screen.

### 下載及安裝步驟

#### Driver download and Installation procedure

- 點擊以下連結下載有關之驅動程式:
  Click the link below to download printer driver: <u>https://hk.canon/en/support/pixma%20pro-200s/model</u>
- 16. 選擇並下載以下檔案

Choose and download the file below

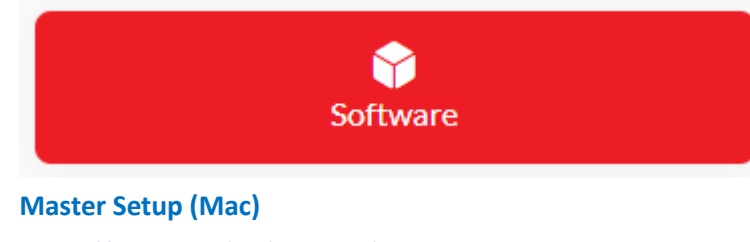

https://hk.canon/en/support/0200641904

17. 按網頁內的〔Download〕按鈕,下載完成後開啟該檔案安裝

Click [Download] button in the webpage, and then execute the file after download was completed

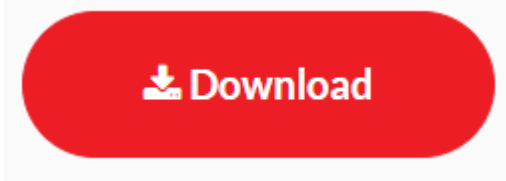

**19.** 打開軟件後按〔Master Setup〕

Click [Master Setup] after open the software

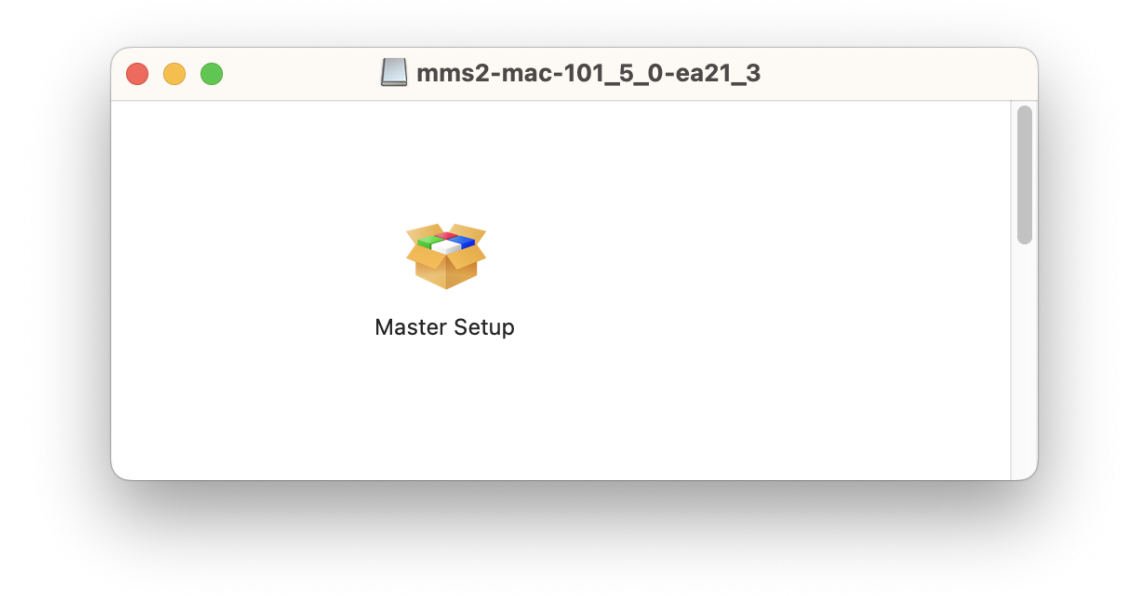

20. 請輸入電腦帳號密碼,再按〔安裝輔助程式〕

Please type in the password of computer account, then click [Install Helper

|    | Master Setup                    |
|----|---------------------------------|
| ٢N | Aaster Setup」正在嘗試安裝新的輔助<br>式工具。 |
|    | 輸入你的密碼來允許此操作。                   |
|    |                                 |
| Ŀ  | ••••                            |
|    | 取消安裝輔助程式                        |

在設定新印表機的視窗按〔開始設定〕
 Click [Start Setup] on the windows of setting up new printer

| • | Master Setup                                     |
|---|--------------------------------------------------|
|   | <b>設定新印表機</b><br>本軟體將引導您準備印表機以供使用。<br>請參見螢幕上的說明。 |
|   | 開始設定                                             |
|   | 如果在設定過程中安全軟體顯示警告,請允許本軟體繼續執行。實際設定將因安全軟體而有所不同。     |
|   |                                                  |

# 22. 正在下載,請等候

Downloading, please wait

| 查看릚  | Master Setup |
|------|--------------|
| 正在下載 | <b>北</b>     |
|      |              |
|      |              |
|      |              |
|      |              |
|      | 4/6          |
|      |              |
| 取消   |              |

# 23. 按〔是〕同意許可協定

Click [Yes] to accept the license agreement

|                                                                                                    | 安裝軟體前,請仔細閱讀以下許可協定。                    |  |  |
|----------------------------------------------------------------------------------------------------|---------------------------------------|--|--|
|                                                                                                    | 終端使用者授權合約                             |  |  |
|                                                                                                    | 注意:在安装本官方授權軟體前,請您閱讀本文件。               |  |  |
| 本使用羧種含約是您(個人或實體與 Canon Inc. 2 面的羧種合約(簡稱 「含有」),是關於(頒蘭內名含約選供給您的軟體程式、相關的電子或線<br>上手冊及其更新統稱 「較單」」)(創軟體或 Canon 電量已接機(簡稱 「可為其做)的其他資料及可最優的觀覽更新[簡稱「資為百算」))太便)[題<br>同本合約提供或使用該軟體及其更新線上提供用於列印的數位格式之文字、影像、圖示和其他視覺表示(本軟體除外)(簡稱「內容資料」)的合<br>約。以後提及的軟體和內容資料各自體稱「官方授權軟體」。Canon 公司位於 30-2 Shimomaruko 3-chome、Ohta-ku、Tokyo 146-8501、<br>Japan(簡稱「Canon」)。<br>按一下隨本合約提供的按鈕,表示您接受本合約,安裝本官方授權軟體,表示您同意遵守本合約的條款。如果您不同意接受本合約的條款,請<br>不要按例此授鈕拉立印刷關本安裝程式。本官方授權軟體將不會安裝,同時您將不再享有使用本軟體的權利。您僅能在遵守以下條款的情況下<br>使用本官方授權軟體。 |                                       |  |  |
|                                                                                                    |                                       |  |  |
|                                                                                                    | 如果接受該協定,按一下 [是]。<br>如果選擇 [否],則取消軟體安裝。 |  |  |

24. 可選擇是否同意傳送資訊至佳能,按〔同意〕或〔不同意〕

Click [Agree] or [Do not agree] for sending information to Canon Extended Survey Program

|  | 有關 Canon 產品相關服務的使用                                                                                                    |
|--|----------------------------------------------------------------------------------------------------|
|  | 為了提供與印表機相關的服務,以及為了使產品與服務的開發、銷售和促銷更佳滿足用戶需求,Canon 需要獲<br>取您的 Canon 產品相關的以下資訊,然後透過網際網路傳送至 Canon (如果在中國使用 Canon 產品,傳送至法<br>定研究機構)。                                                                                                    |
|  | 與印表機/得描語/資訊裝置有關的資訊<br>- 印表機 /D 號碼, 安裝日期和時間。圖家/地區設定等基本資訊<br>- 已安裝墨水的類型, 墨水使用資訊、已列印的貢數、掃描次數和維護資訊等使用歷史記錄<br>- 紙張使用資訊、列印環境/條件, 掃描作業設定和問卷結果<br>- 型號名稱、作業系统形成, 語言和關示說定實結常基本裝置資訊<br>- 裝置驅動程式和應用程式軟體的版本資訊和使用歷史記錄                                                                                                    |
|  | * 根據所用型號和/或應用程式軟體的不同,可能不會傳送上述某些資訊。<br>* 如果您在日本或發圖使用本軟體 · 本軟體使用 Coxkie,關於 「客層和興趣」(Google Analytics 的其中一個功能)的標準報表。Canon 會將上述<br>部分資訊傳送給執行 Google Analytics 的 Google LLC 伺服器,並將此類資訊與其他資訊搭配使用。<br>Google LLC 的趣私權原則列於以下位置:<br>www.google.com/policies/privacy/partners/<br>= 傳送約實訊可能會增益的 Canon 的關係企業。<br>= 網際網路連接費用由各用戶負擔。 |
|  | 如果您同意,請選擇 [同意]。否則,請選擇 [不同意]。如果您選擇 [不同意],與您的 Canon 產品相關的資訊將不會傳送給我<br>們,但是仍會安裝用於傳送資訊的軟體,不須事先取得同意。                                                                                                    |
|  | 「大同音」「同音」                                                                                                    |

## 25. 請等候

Please wait

|      | Master Setup |  |
|------|--------------|--|
| 正在處理 |              |  |
| 請稍候。 |              |  |
|      |              |  |
|      |              |  |
|      |              |  |
|      |              |  |
|      | ()           |  |
|      |              |  |
|      |              |  |
|      |              |  |
|      |              |  |
|      |              |  |

26. 確認印表機電源已開啟,再按〔下一步〕

Confirm power on the printer, then click [Next]

| Master Setup<br>確保印表機已開放。 |      |
|---------------------------|------|
|                           | 疑難排解 |
|                           | 下一步  |

## 27. 請等候印表機偵測

Please wait for printer detection

| <br>Master Setup |
|------------------|
| 印表機偵測            |
| 正在搜尋印表機。請稍候。     |
|                  |
|                  |
|                  |
|                  |
|                  |
|                  |
|                  |
|                  |
|                  |
|                  |
|                  |

28. 從清單中選擇印表機,再按〔下一步〕

Choose the printer from the list, then click [Next]

|  | 請從清單中選擇要討  | 段定的印表機。如果善   | 多台印表機具有相同的 | 產品名稱,請檢查 | <b>亨號</b> 。 |
|--|------------|--------------|------------|----------|-------------|
|  | 產品名稱       | 序號 (最後 5 位數) | IPv4 位址    | IPv6 位址  | MAC 位址      |
|  | 🖶 🦷 series |              |            |          | 5C:62:5/    |
|  |            |              |            |          |             |
|  |            |              |            |          |             |
|  |            |              |            |          |             |
|  |            |              |            |          |             |
|  |            |              |            |          |             |
|  |            |              |            |          |             |
|  |            |              |            |          |             |
|  |            |              |            |          |             |
|  |            |              |            |          | 检查应应        |

29. 再按〔繼續〕

Click [Continue] again

| 透過 Wi-Fi 連接印表機。 |
|-----------------|
|                 |
| 印表機 (序號):<br>【  |
|                 |
| 關於連接類型 【2       |
| 其他連接類型 繼續       |

# 30. 成功偵查印表機後請等候安裝

Please wait for install after detect the printer

|            | Master Setup |  |
|------------|--------------|--|
| 連接成功       |              |  |
| 已成功連接到印表機。 |              |  |
|            |              |  |
|            |              |  |
|            |              |  |
|            |              |  |
|            |              |  |
|            |              |  |
|            |              |  |
|            |              |  |
|            |              |  |
|            |              |  |
|            |              |  |

31. 請等候下載及安裝

Please waiting for download and install

|   | Master Setup |
|---|--------------|
| i | 軟體下載         |
| : | 正在下載軟體。      |
|   |              |
|   |              |
|   |              |
|   |              |
|   |              |
|   |              |
|   |              |
| 取 | 消            |

32. 安裝後按〔新增印表機〕

## Click [Add Printer] after installation

| 000 | Master Setup                    |
|-----|---------------------------------|
|     | 新增印表機                           |
|     | 請按一下[新增印表機],然後遵從顯示的螢幕上的說明新增印表機。 |
|     | 新增印表機後,在此螢幕上按一下 [下一步]。          |
|     |                                 |
|     |                                 |
|     |                                 |
|     |                                 |
|     |                                 |
|     |                                 |
|     |                                 |
|     |                                 |
|     | 新增印表機                           |
|     |                                 |
|     | 下一步                             |

33. 選擇〔Canon PRO-200S series〕,再按〔加入〕
 Choose [Canon PRO-200S series], then click [Add]

|       |        | a      |   | (iii)      |    |    |
|-------|--------|--------|---|------------|----|----|
|       |        | 42     | Ø | 4:29       |    |    |
| Q搜卖   |        |        |   |            |    |    |
| 夕稲    |        |        |   | ∧ 種類       |    |    |
| Canon | series |        |   | Bonjour 多功 | 〕能 |    |
|       |        |        |   |            |    |    |
|       |        |        |   |            |    |    |
|       |        |        |   |            |    |    |
|       |        |        |   |            |    |    |
|       |        |        |   |            |    |    |
|       |        |        |   |            |    |    |
| 名稱:   | Canon  | series |   |            |    |    |
| 位置:   |        |        |   |            |    |    |
| 使用:   | (      |        |   |            |    |    |
|       |        |        |   |            |    |    |
|       |        |        |   |            |    |    |
|       |        |        |   |            |    | 加入 |
|       |        |        |   |            |    |    |

# 34. 請等候

Please wait

| Q 搜尋           |            |      |    |
|----------------|------------|------|----|
| 名稱             |            | ^ 種類 |    |
| 67 3W . Can    | 正在設定裝置…    |      | 取消 |
| 名稱: <u>Can</u> | ion series |      |    |
| 位置:            |            |      |    |
|                |            |      | A  |

35. 新增印表機後按〔下一步〕

Click [Next] after add printer

| ••• | Master Setup                    |
|-----|---------------------------------|
|     | 新增印表機                           |
|     | 請按一下[新增印表機],然後遵從顯示的螢幕上的說明新增印表機。 |
|     | 新增印表機後,在此螢幕上按一下[下一步]。           |
|     |                                 |
|     |                                 |
|     |                                 |
|     |                                 |
|     |                                 |
|     |                                 |
|     |                                 |
|     |                                 |
|     | 치나읍다) 衣(%                       |
|     | 下一步                             |
|     |                                 |

36. 按〔下一步〕繼續

#### Click [Next] to continue

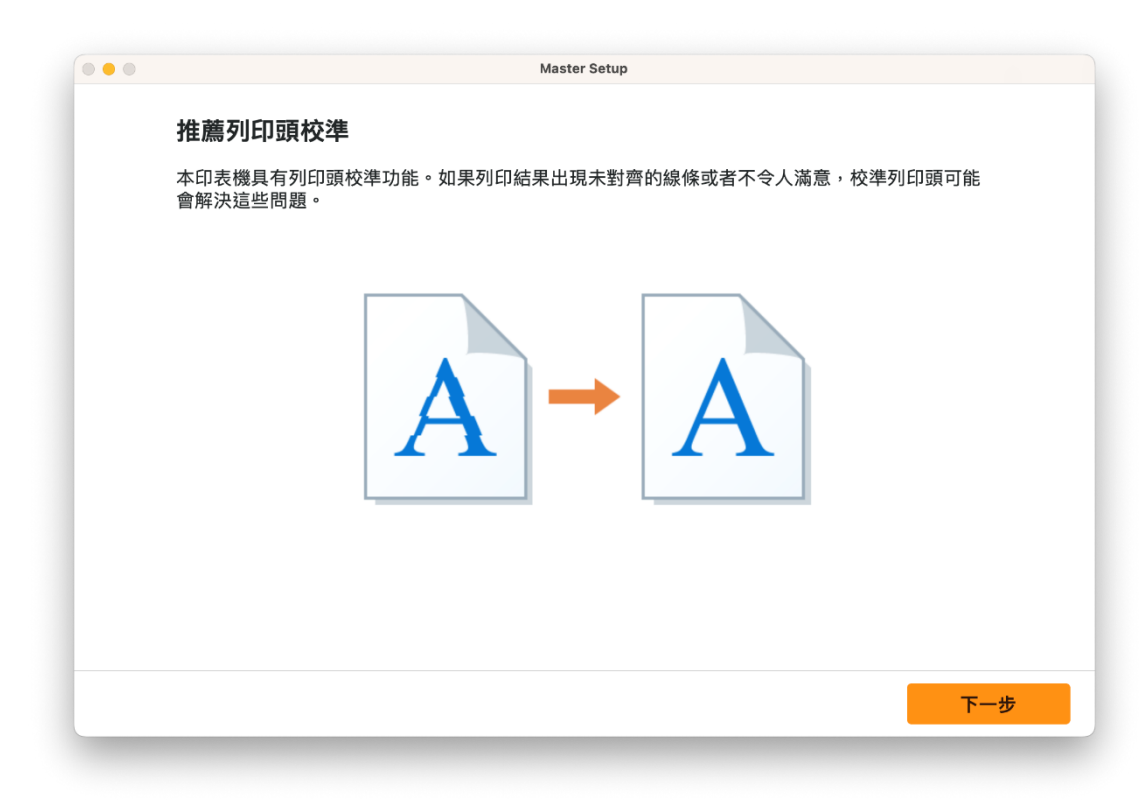

## 37. 請等候

Please wait

| <br>Master Se   | tup |
|-----------------|-----|
| 正在處理            |     |
| 請稍候。這可能大約需要一分鐘。 |     |
|                 |     |
|                 |     |
|                 |     |
|                 |     |
| (               |     |
|                 |     |
|                 |     |
|                 |     |
|                 |     |
|                 |     |
|                 |     |

38. 安裝完成,按〔下一步〕

# Installation complete, click [Next]

| <br><b>連接設定和安裝完成</b><br>您現在可以進行列印和掃描。 |  |
|---------------------------------------|--|
|                                       |  |
| 測試列印                                  |  |
| 下一步                                   |  |

# 39. 安裝完成

Driver installation was completed

| Master Setup                                                                              |
|-------------------------------------------------------------------------------------------|
| <b>好了,讓我們開始吧!</b><br>前往 Canon 網站,取得有關最大限度地利用<br>印表機的資訊。<br>充分利用可用的 Web 服務,或下載提供的<br>應用程式。 |
| 移至網站<br>如果按一下[移至網站],本軟體將會關閉。<br>30%                                                       |
|                                                                                           |

-完--End-